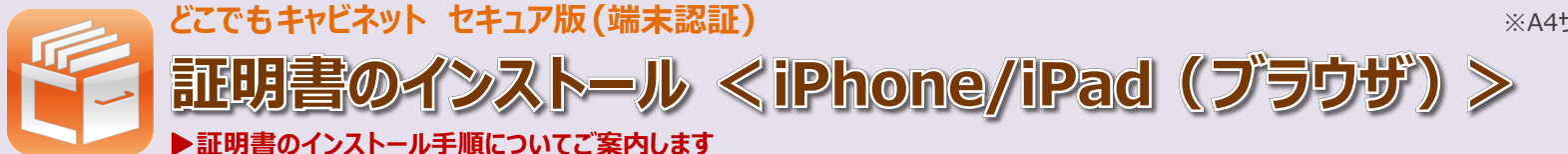

### 事前準備 準備ができましたらチェック 🖌 を入れてください

□証明書のダウンロード依頼メールをお手元にご用意ください。

| 件名  | [ どこでもキャビネット ] 証明書のダウンロード依頼 |
|-----|-----------------------------|
| 送信者 | postman@dococab.jp          |

□管理者から伝えられた秘密の鍵、または送付されたメール(※)に記載された秘密の鍵を確認します。 ※メールの件名:[どこでもキャビネット]証明書の秘密の鍵のお知らせ

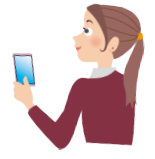

# Step1 証明書のダウンロードサイトにアクセス

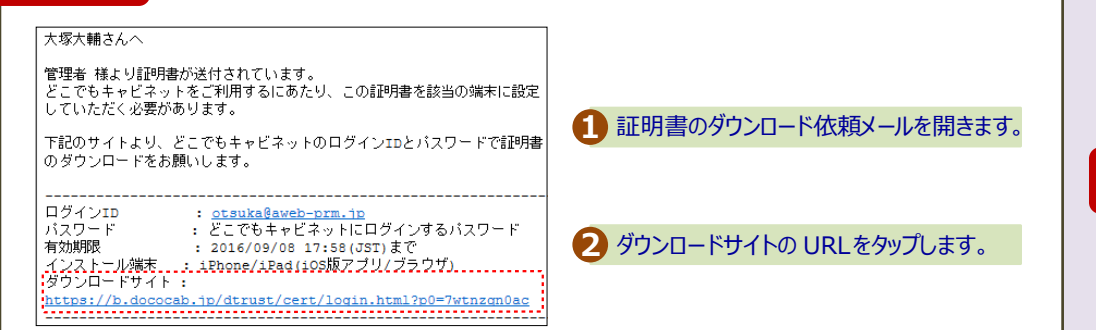

## Step2 証明書のダウンロードサイトにログイン

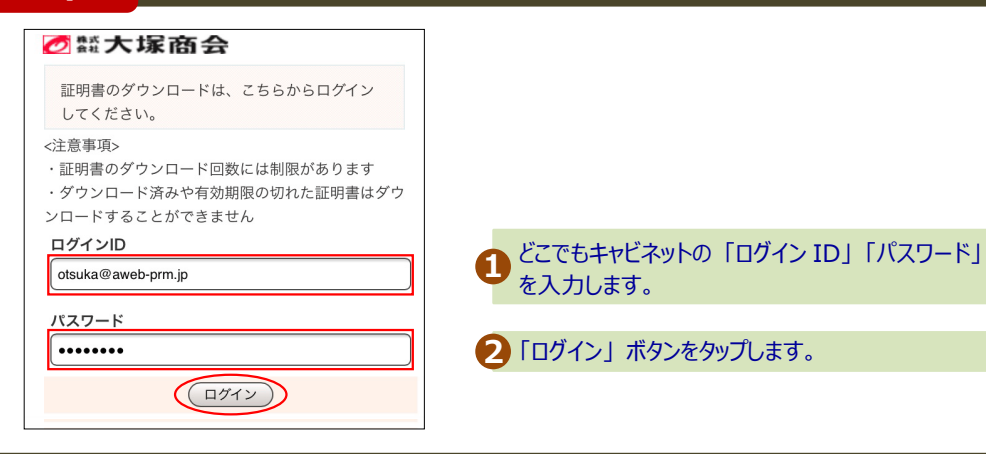

## Step3 証明書①のダウンロード

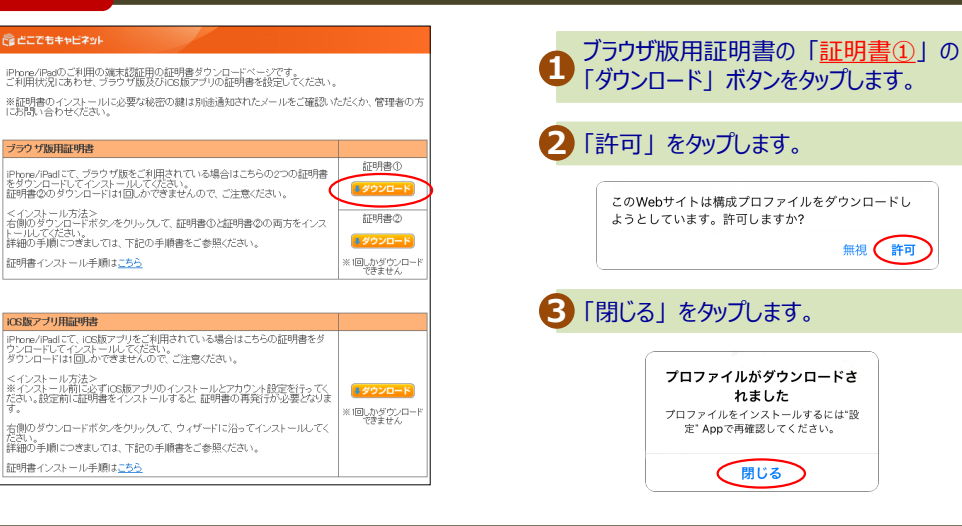

## Step4 証明書①のインストール

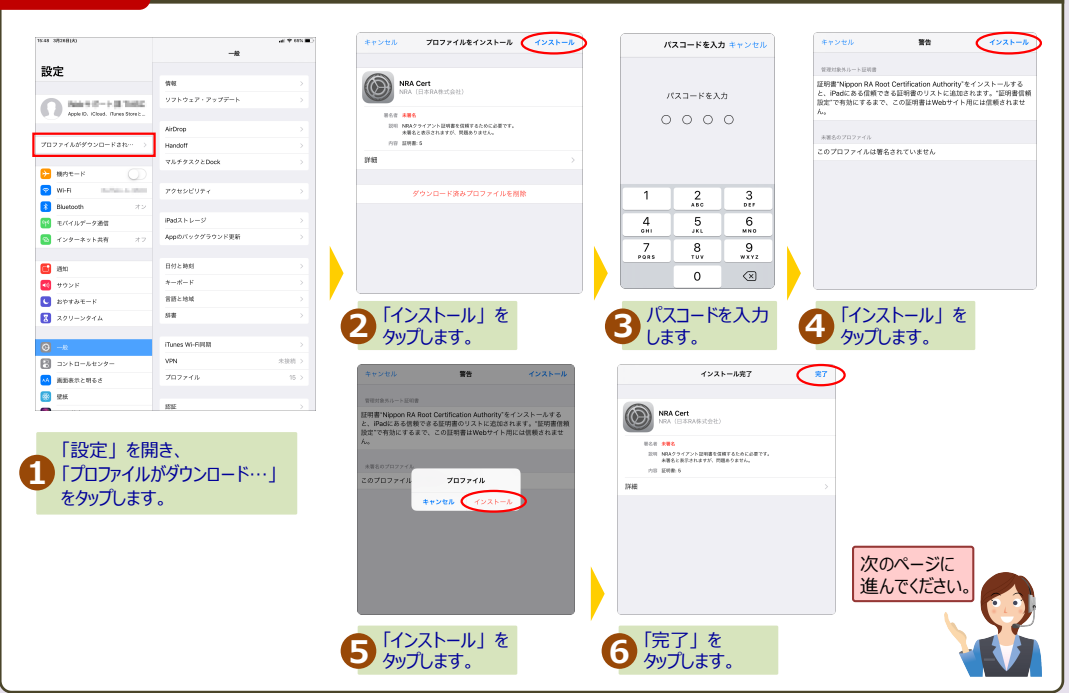

2019年12月版 株式会社大塚商会

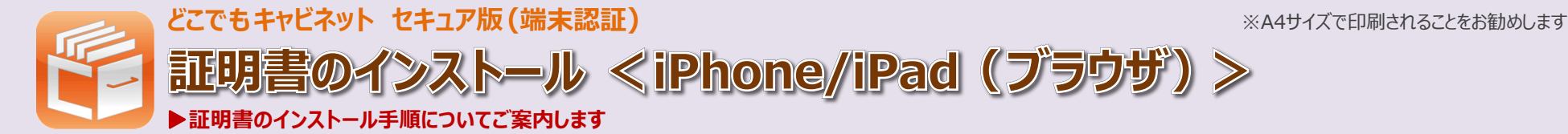

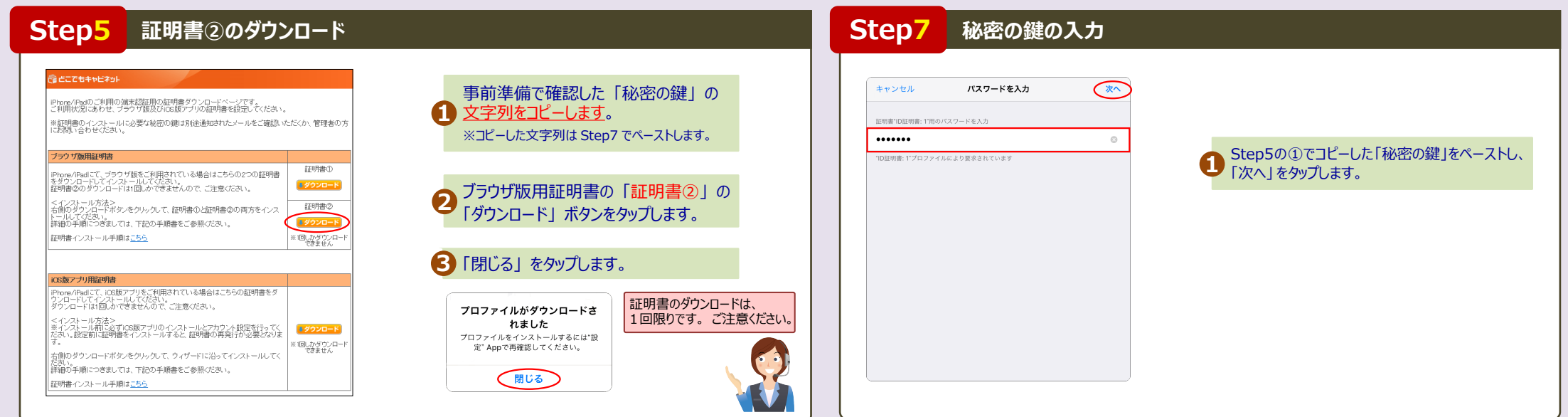

# Step6 証明書②のインストール

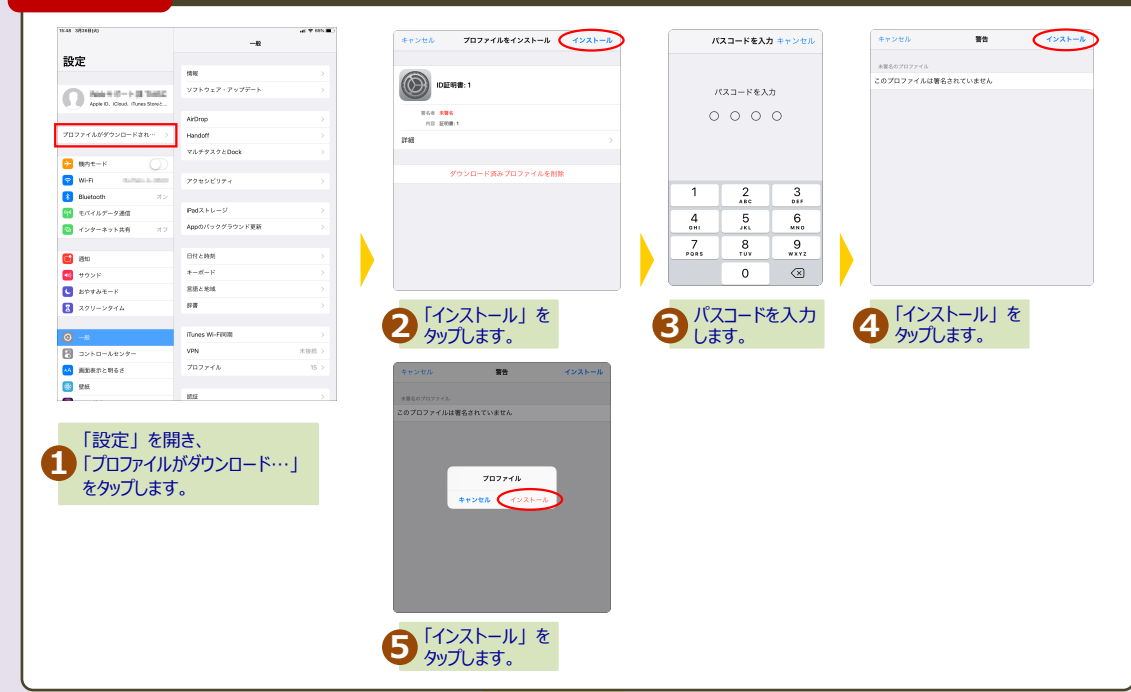

#### Step8 証明書②のインストール完了

| インストール完了                   | 完了 | 1 「完了」 をタップします。                            |                        |
|----------------------------|----|--------------------------------------------|------------------------|
| ()<br>D証明書: 1              |    | •                                          |                        |
| 蜀名者 <b>水蜀名</b><br>内容 証明書:1 |    |                                            |                        |
| 詳細                         | >  | 【Point!】インストール完了を確認するには                    |                        |
|                            |    | 「設定」→「一般」→「プロファイル」をタップ                     | <b>く</b> 一般 プロファイル     |
|                            |    | します。                                       | 構成プロファイル               |
|                            |    | 画面に「NRA Cert」と「ユーザーの氏名」<br>(※)の情報が表示されていれば | NRA Cert NRA(日本RA株式会社) |
|                            |    | インストールは完了しています。                            | otsuka daisuke         |
|                            |    | ※ どこでもキャビネットの管理者が設定した氏名です                  |                        |

### 完了

以上で、証明書のダウンロード/インストールの作業は完了です。 管理者に作業が完了したことをご連絡ください。